# **FreeMile**

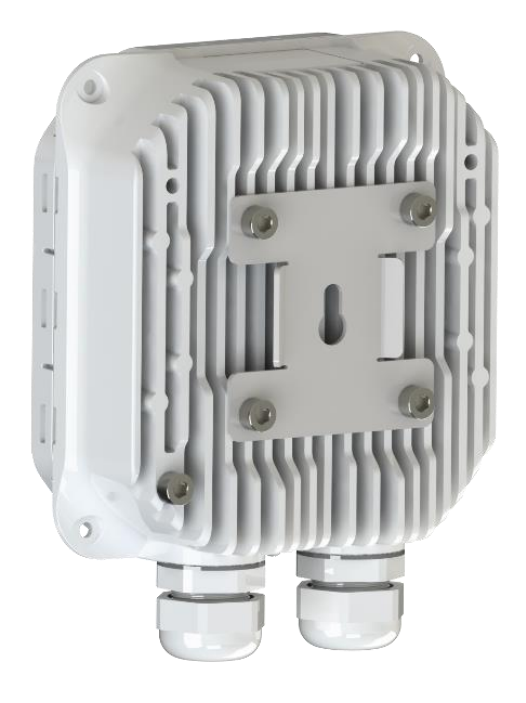

# User manual

# Freemile 60 GHz

VER 1.3 FW 1.12.0

## **Proprietary notice**

The information presented in this guide is the property of SAF Tehnika, JSC. No part of this document may be reproduced or transmitted without proper permission from SAF Tehnika, JSC.

The specifications or information contained in this document are subject to change without notice due to continuing introduction of design improvements. If there is any conflict between this document and compliance statements, the latter will supersede this document.

SAF Tehnika, JSC has no liability for typing errors in this document or damages of any kind that result from the use of this document.

To get up to date information about accessories and their availability, please contact a sales representative.

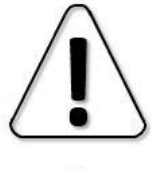

FODU does not contain serviceable parts. Warranty will not be applicable in the event FODU has been hermetically unsealed.

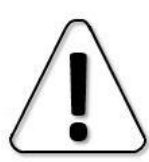

SAF Tehnika, JSC is not responsible for any radio or TV interference caused by unauthorized modifications to this equipment. Such modifications could void the user's authority to operate the equipment.

This device complies with part 15 of the FCC Rules. The operation is subject to the following two conditions: (1) This device may not cause harmful interference, and (2) this device must accept any interference received, including interference that may cause undesired operation.

Note: This equipment has been tested and found to comply with the limits for a Class B digital device, pursuant to part 15 of the FCC Rules. These limits are designed to provide reasonable protection against harmful interference in a residential installation. This equipment generates, uses, and can radiate radio frequency energy and, if not installed and used in accordance with the instructions, may cause harmful interference to radio communications. However, there is no guarantee that interference will not occur in a particular installation. If this equipment does cause harmful interference to radio or television reception, which can be determined by turning the equipment off and on, the user is encouraged to try to correct the interference by one or more of the following measures:

- Reorient or relocate the receiving antenna.
- Increase the separation between the equipment and the receiver.

- Connect the equipment to an outlet on a circuit different from the one connected to the receiver.

Consult the dealer or an experienced radio/TV technician for help.

This device complies with Innovation, Science and Economic Development Canada licenseexempt RSS standard(s). The operation is subject to the following two conditions: (1) this device may not cause interference, and (2) this device must accept any interference, including interference that may cause undesired operation of the device.

Cet appareil est conforme aux normes RSS exemptes de licence d'Innovation, Sciences et Développement économique Canada. Le fonctionnement est soumis aux deux conditions suivantes :(1) cet appareil ne doit pas causer d'interférences, et (2) cet appareil doit accepter toute interférence, y compris les interférences pouvant entraîner un fonctionnement indésirable de l'appareil.

Copyright Notice

Copyright © 2024 SAF Tehnika, JSC. All rights reserved.

## Contents

| Chapter 1: OVERVIEW                                         | 4  |
|-------------------------------------------------------------|----|
| Labeling                                                    | 5  |
| Safety Regulations and Guidlines                            | 5  |
| Freemile 60 FODU interfaces and LED indications             | 6  |
| Chapter 2: INSTALLATION                                     | 8  |
| Package contents                                            | 8  |
| Freemile 60 radio installation on a wall                    | 8  |
| Freemile 60 radio installation on a pole                    | 9  |
| Freemile 60 attaching to 100mm antenna kit                  | 10 |
| Powering Freemile 60 FODU                                   | 11 |
| Bench-testing of Freemile 60 FODUs                          | 11 |
| Basic configuration of Freemile 60 link                     | 12 |
| Configuration of network settings                           | 12 |
| Configuration of Access Point or Point-to-point master unit | 12 |
| Configuration of Station or Point-to-point slave unit       | 12 |
| Chapter 3: WEB GUI                                          | 14 |
| Initial configuration                                       | 14 |
| System requirements                                         | 14 |
| Ethernet management connection configuration                | 14 |
| Accessing Web GUI                                           | 14 |
| Web GUI description                                         | 15 |
| Dashboard                                                   | 17 |
| Activity                                                    | 20 |
| Configuration                                               | 20 |
| Configuration→Network                                       | 21 |
| $Configuration \rightarrow Wireless$                        | 24 |
| Configuration→Services                                      | 25 |
| $Configuration \rightarrow System$                          | 28 |
| Users                                                       | 29 |
| Tools                                                       | 29 |
| Tools→Site survey & Aiming                                  | 29 |
| Tools→Ping                                                  | 30 |
| Tools→Traceroute                                            | 30 |
| Tools→View log                                              | 30 |
| Tools→Device discovery                                      | 31 |
| Tools $\rightarrow$ View bridge table                       | 31 |
| Tools $\rightarrow$ Sector info                             | 32 |
| Backups and recovery                                        | 32 |
| Chapter 5: FUNCTIONAL DESCRIPTION and TOOLS                 | 34 |
| Failover mode                                               | 34 |
| Sector info tool                                            | 34 |
| MIB files                                                   | 35 |
| ABBREVIATIONS                                               | 36 |

# Chapter 1: OVERVIEW

This document briefly describes the Freemile 60 series IP FODU (Full Outdoor) system covering the built-in management system, configuration functionality, hardware features, etc.

The Freemile 60 is a robust and versatile 60 GHz frequency band TDD (Time Division Duplex) type Full Outdoor unit designed for High Capacity point-to-point and point-to-multipoint microwave networks. In point-to-multipoint mode, Freemile 60 product family can deliver multi-Gigabit speeds to up to 32 customers per sector at a fraction of the cost of deploying fiber.

The Freemile 60 units feature a proprietary TDMA scheduling protocol which is perfect for video surveillance networks requiring high-capacity upload bandwidth.

Key features of Freemile 60 products:

- 2+ Gbps speed can be achieved in distances of up to 4+ km (antenna kit dependent) without trenching, permits, or licenses
- Support of the full 60GHz band, including channels 5 and 6 (57-71 GHz), enabling longer links and increased co-location opportunities
- The Freemile 60 radio features a modular design. The base unit features 90° of beam-forming coverage and can be paired with an antenna kit (sold separately as an accessory) to convert the radio from a wide beam-steering device to a highly directional one
- The low cost of the Freemile 60 product, combined with high subscriber density and quick installation, greatly decreases total cost of ownership for service providers
- The Freemile 60 has 1 x 2.5 Gbps port (active PoE in) and 1 x 1 Gbps port with PoE out
- The 1 Gbps Ethernet port can be used as an "any"-band failover option, or to power accessories such as surveillance cameras

#### **FODUs mechanical features**

- Compact unit, Height: 130mm/5", Width: 120mm/5", Depth: 55mm/2"; Weight 425g/15 oz
- 1 x 2.5 Gbps Ethernet (PoE input), 1 x 1 Gbps Ethernet (PoE output) interfaces for Ethernet traffic and PoE power supply
- Pole or wall mountable via mounting backplate
- All the connectors downwards
- Power consumption: 17W without PoE output in use; 41W with PoE output in use

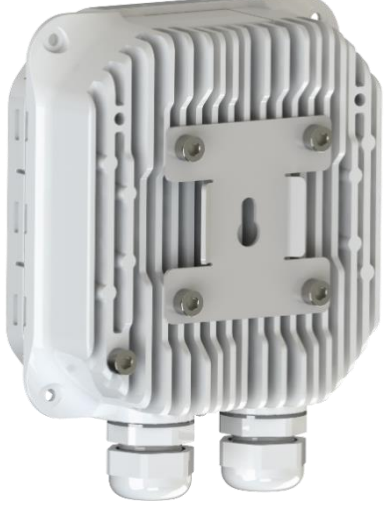

Figure 1.1 Freemile 60 FODU

## Labeling

The label contains the following information (see sample in the picture below):

Product model name ("Freemile 60"): 60 GHz unlicensed band FODU Product number (Z60FEEU1): product identification number of the unit Serial Number (505330100001): the serial number uniquely identifies the unit MAC address (ETH0 MAC: 0004A681A54C): indicates the MAC address of the unit

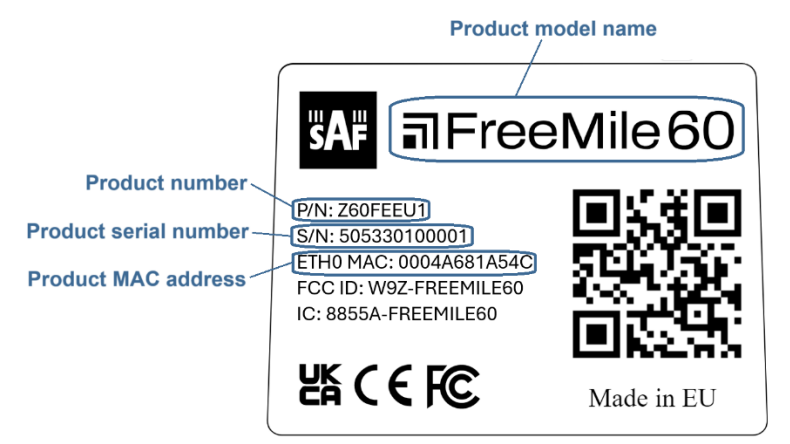

# Safety Regulations and Guidlines

This equipment has been tested and found to comply with the limits for a Class B digital device, pursuant to Part 15 of the FCC Rules. These limits are designed to provide reasonable protection against harmful interference in a residential installation. This equipment generates, uses and can radiate radio frequency energy and, if not installed and used in accordance with the instructions, may cause harmful interference to radio communications. However, there is no guarantee that interference will not occur in a particular installation. If this equipment does cause harmful interference to radio or television reception, which can be determined by turning the equipment off and on, the user is encouraged to try to correct the interference by one of the following measures:

- Reorient or relocate the receiving antenna
- Increase the separation between the equipment and receiver
- Connect the equipment into an outlet on a circuit different from that to which the receiver is connected
- Consult the dealer or an experienced radio technician for help

**FCC Caution**: Any changes or modifications not expressly approved by the party responsible for compliance could void the user's authority to operate this equipment. This device complies with Part 15 of the FCC Rules. Operation is subject to the following two

conditions: (1) This device may not cause harmful interference, and (2) this device must accept any interference received, including interference that may cause undesired operation.

#### FCC Radiation Exposure Statement:

This equipment complies with FCC radiation exposure limits set forth for an uncontrolled environment. This equipment should be installed and operated with a minimum distance 30 cm between the radiator and your body.

**Industry Canada:** This device complies with Industry Canada license-exempt RSS standard(s). Operation is subject to the following two conditions: (1) this device may not cause interference, and (2) this device must accept any interference, including interference that may cause undesired operation of the device.

Le présent appareil est conforme aux CNR d'Industrie Canada applicables aux appareils radio

exempts de licence. L'exploitation est autorisée aux deux conditions suivantes : (1) l'appareil ne doit pas produire de brouillage, et (2) l'utilisateur de l'appareil doit accepter tout brouillage radioélectrique subi, même si le brouillage est susceptible d'en compromettre le fonctionnement.

**IC Radiation Exposure Statement:** This equipment complies with IC RSS-102 radiation exposure limits set forth for an uncontrolled environment. This equipment should be installed and operated with minimum distance 30 cm between the radiator and your body. Cet équipement est conforme aux limites d'exposition aux rayonnements IC établies pour un environnement non contrôlé. Cet équipement doit être installé et utilisé avec un minimum de 30 cm de distance entre la source de rayonnement et votre corps.

**CE Statement:** This equipment complies with EU radiation exposure limits set forth for an uncontrolled environment. This equipment should be installed and operated with a minimum distance 30 cm between the radiator and your body.

## Freemile 60 FODU interfaces and LED indications

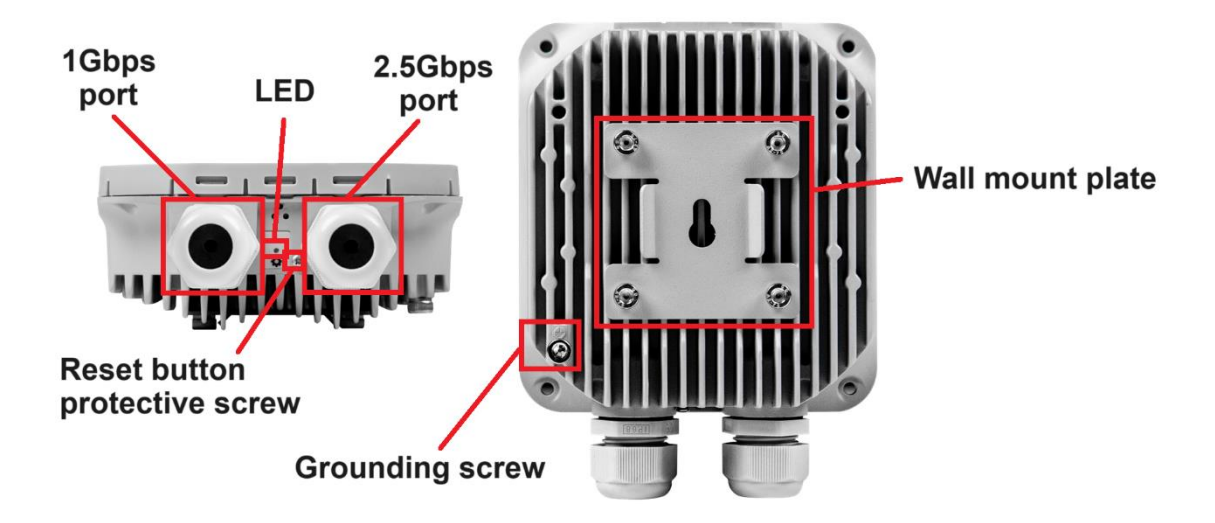

Freemile 60 radio unit has following interfaces:

Figure 1.2 Freemile 60 FODU interfaces

#### 1 Gbps port

1 Gbps Ethernet traffic port (RJ-45) supporting PoE output. It has implemented LED indication. The LED light will turn on and blink when a link is established, and the PoE out light will turn on when PoE output is enabled in software

#### 2.5 Gbps port

2.5 Gbps Ethernet traffic port (RJ-45) supporting PoE input. It has implemented LED indication. The LED light will turn on when a link is established, and the power light will turn on once the device is supplied with power

#### LED

Indicates the status and alarms of the device. Status/alarm LED indications are the following:

- **OFF** the device is currently operating in Access Point mode, the device is powered off, or the radio modem is not detected
- **Blinking slowly** the device is in Station or PTP mode and is currently scanning, blinking intervals is 1000 ms:

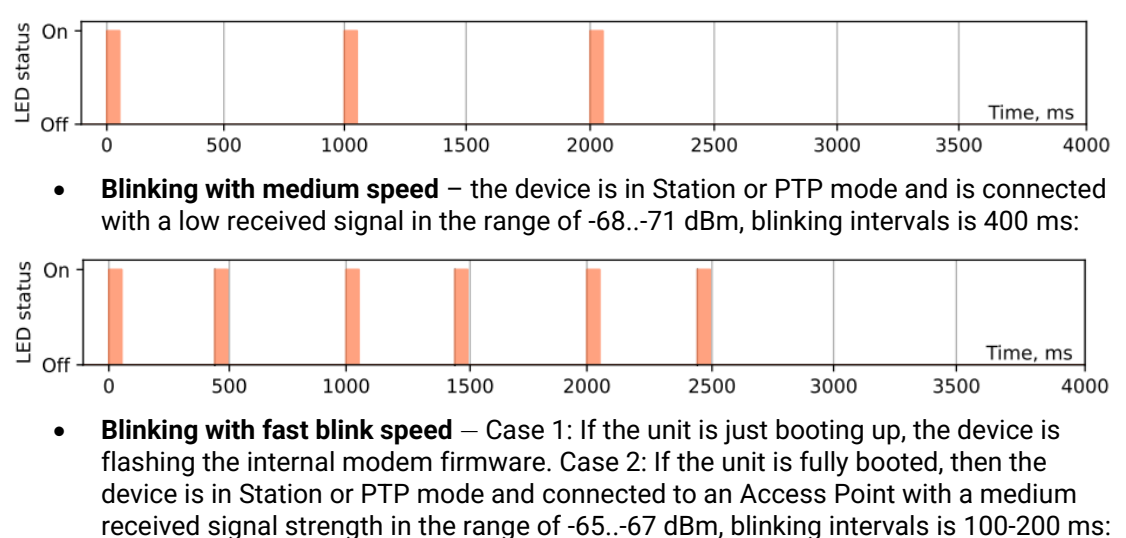

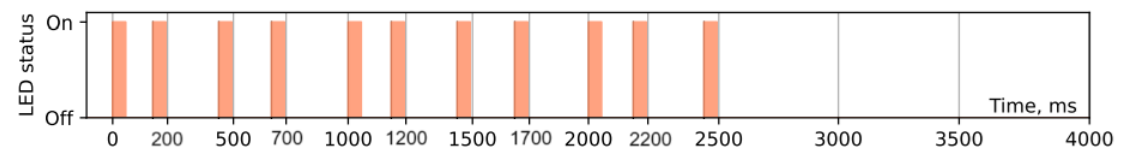

• Solid ON – The device is in Station or PTP mode and connected to an Access Point with excellent received signal strength in the range of -13..-64 dBm

#### **Reset button protective screw**

By removing the screw, the reset button will become available for resetting the device to factory defaults. To reset the device, use a paperclip, or something similar to press the reset button. Press and hold the reset button for 20 seconds or more. Note that it will not have any effect if the reset button is disabled in the software.

#### **Grounding screw**

Grounding screw for equipment grounding. The equipment grounding can be done by connecting it to the grounding point of the tower. The recommended minimum grounding cable wire cross-section must be 2.5 mm2.

#### Wall mount plate

The plate for mounting the device on a wall – refer to *Freemile 60 radio installation on a wall* section. It can be used also for mounting the device on the pole – refer to *Freemile 60 radio installation on a pole* section. The wall mount plate must be removed to substitute with the pole mount bracket for using with 100mm antenna kit – refer to *Freemile 60 attaching to 100mm antenna kit* section

# **Chapter 2: INSTALLATION**

## Package contents

1

Max: Ø8.5mm/0.334 inch Min: Ø6.5mm/0.256 inch

1

wall

| Item                                   | Quantity |
|----------------------------------------|----------|
| Freemile 60 base model                 | 1        |
| 48V, 0.5A PoE injector and power cable | 1        |

Antenna kits (and corresponding mounts), if ordered, are shipped separately.

# Freemile 60 radio installation on a wall

The Freemile 60 radio can be installed on the wall using single screw (not included in the package). The wall mounting instructions are as follows:

Tools required: screwdriver (depending on a used screw)

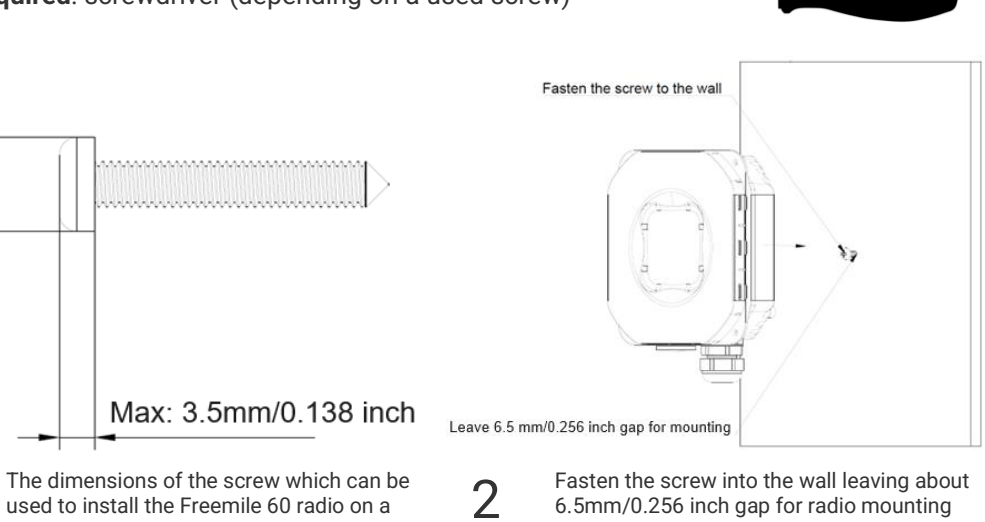

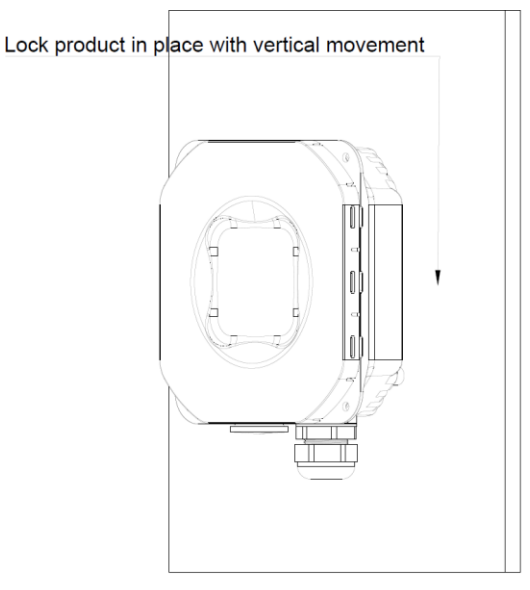

3

With vertical movement mount the radio onto the screw. Adjust the screw gap if the radio is too loose. The ports/interfaces must be faced downwards

# Freemile 60 radio installation on a pole

The Freemile 60 radio can be installed on a pole using steel cable tie (not included in the package). The pole mounting instructions are as follows:

Tools required: Steel cable tie: width: up to 20 mm/0.79 inch; length: depending on the pole diameter

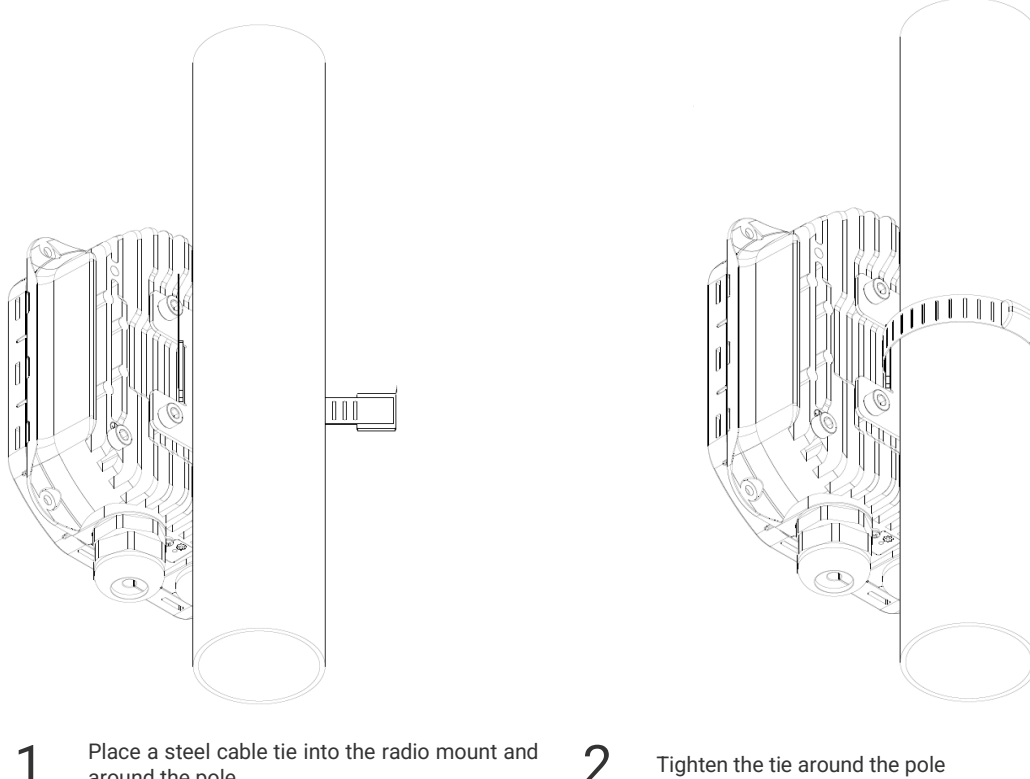

Place a steel cable tie into the radio mount and around the pole

Tighten the tie around the pole

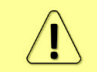

It is recommended to protect the installed radio from direct sunlight.

# Freemile 60 attaching to 100mm antenna kit

100mm antenna kit contains following parts:

| Item                         | Quantity |
|------------------------------|----------|
| Radom                        | 1        |
| Screws for radome connection | 4        |
| Mounting bracket             | 1        |

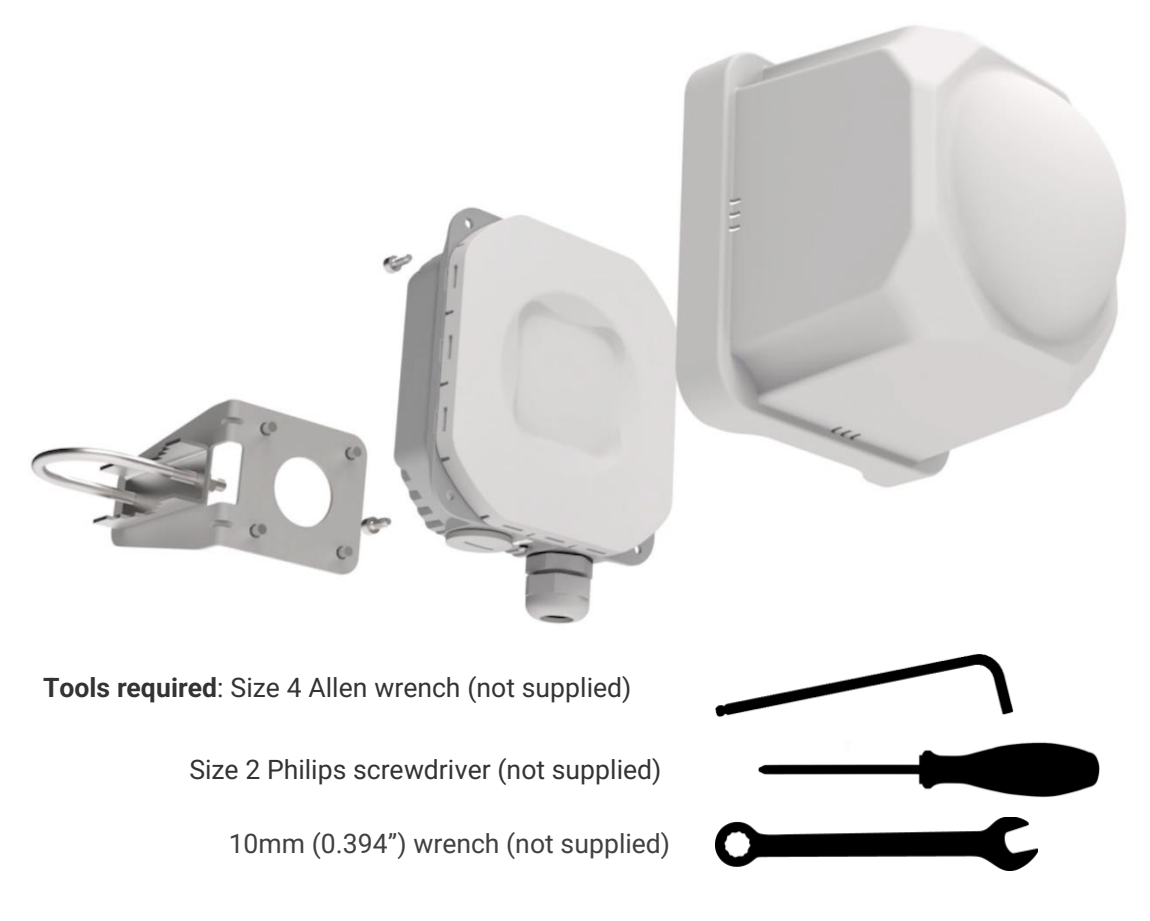

- 1. Attach the radom to the radio with 4 screws included in the antenna kit package. Use size 2 Philips screwdriver
- 2. Remove the existing mounting bracket from the radio with size 4 Allen wrench
- 3. Using the same screws attach the mounting bracket from the antenna kit package to the radio
- 4. Use 10 mm (0.394") wrench to attach and tighten the radio mounting bracket to the pole. The recommended pole diameter size is 40mm..50mm (1.575 inch..1.969 inch)

## Powering Freemile 60 FODU

Use the supplied Power over Ethernet (PoE) injector with an appropriate power supply (38...57V DC, at least 30W for a single Freemile 60 unit). The input power to the Freemile 60 should be 48V DC, and a minimum of 0.5A (24W) is recommended. The Freemile 60 FODU does support active PoE (802.3at, etc.).

PoE injector is included in Freemile 60 radio package. The PoE injector has a built-in AC/DC converter supporting 100-240V AC input and 48V DC output. It has a LED indicating about connected AC input (solid green).

The Ethernet cable from the PoE injector "POE" port must be connected to the 2.5 Gbps RJ-45 port on Freemile 60 radio unit (refer to *Freemile 60 FODU interfaces and LED indications* section). The total length of Ethernet cables from CPE to PoE injector (LAN port) and from Freemile 60 to PoE injector (POE port) combined should not exceed 100m. It is recommended to use outdoor-rated STP/FTP Ethernet cable Cat6 or better.

The Freemile 60 unit has the ability to send passive PoE out of the 1 Gbps port to power another device using the input power provided to the Freemile 60 unit. The setting of this option is described in the Web GUI *Configuration*  $\rightarrow$ *Network* section. The output voltage is the same as the input voltage and supports maximum 0.5A current (24W total).

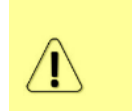

When using the PoE-out feature on the Freemile 60 unit, make sure that the used power supply unit is rated at > 60W to power both Freemile 60 units. The supplied PoE injector provides only 24W excluding losses that may not be adequate to power both devices and may result in unstable operation.

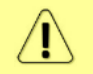

Passive PoE out on the 1Gbps port can damage non-PoE devices. Do not connect non-PoE devices to the 1Gbps port when PoE out is enabled.

# Bench-testing of Freemile 60 FODUs

For Freemile 60 radio link connection on the table 2-3 office paper packs can be used as attenuators between both radios as indicated in the following example:

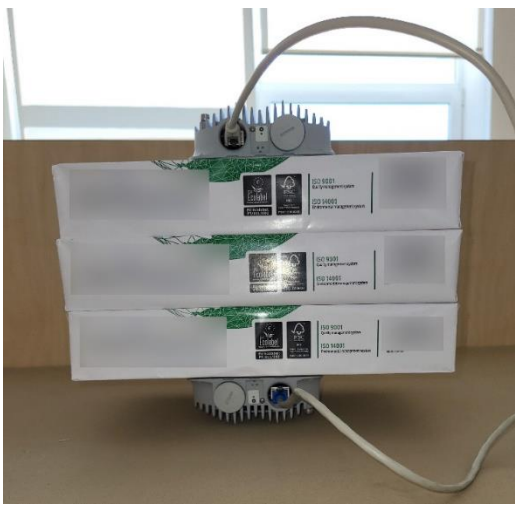

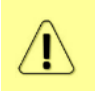

It can take up to 20-30 minutes for the link to stabilize to max MCS12 (or MCS9) capacity mode on both radios. In such testing conditions, the MCS value may differ on each side radio. Refer to *Configuration →Wireless* for MCS parameter description

## Basic configuration of Freemile 60 link

This section describes Freemile 60 FODU's basic configuration to establish the link – either for production link before its installation on sites, or for bench-testing. For details of accessing the radios refer to *Initial configuration* section. For configuration details refer to *Web GUI description* section. The steps of the basic configuration of Freemile 60 FODUs are described below.

## Configuration of network settings

For both Access Point (Point-to-point master) and Station (Point-to-point slave) units set the Management IPv4 mode to 'Static', and specify IP address/netmask/gateway, or to 'DHCP' and obtain parameters automatically from the DHCP server. This can be set in web GUI section *Configuration*  $\rightarrow$ *Network*:

| FreeMile                                                       | Management network                                 |
|----------------------------------------------------------------|----------------------------------------------------|
| <ul> <li>Dashboard</li> <li>Activity</li> </ul>                | Enable Management VLAN Management IPv4 mode Static |
| ✤ Configuration                                                | Management IPv4                                    |
| 🍇 Users                                                        | Enable IPv4 static IP                              |
| 🗞 Tools                                                        | IP address Netmask                                 |
| $\ensuremath{\mathbb{S}}$ $\ensuremath{}$ Backups and recovery | Gateway<br>192.168.100.1                           |

#### Configuration of Access Point or Point-to-point master unit

For Access point (point-to-multipoint) or Point-to-point master unit set Wireless mode to 'Access point' or 'Point-to-point master', specify the Channel width, frequency channel, and Max MCS (Modulation Coding Scheme) settings, and make sure the SSID is the same for Access point unit and the Station unit. This all can be set in web GUI section *Configuration* →*Wireless*:

| FreeMile                        | a 60 GHz Radio                                 |
|---------------------------------|------------------------------------------------|
| O Dashboard                     | Wireless mode                                  |
| 🛱 Activity                      | Access point                                   |
| ✤ Configuration                 | Antenna kit<br>Base unit only (no antenna kit) |
| 💄 Users                         | Channel width Channel                          |
| 🗞 Tools                         | Full: 2.16 GHz         V         1 (58320 MHz) |
| ${\cal J}$ Backups and recovery | Max MCS<br>MCS 12                              |
|                                 | SSID<br>SAF_WEB_testrack                       |

## Configuration of Station or Point-to-point slave unit

For Station (point-to-multipoint) or Point-to-point slave unit set Wireless mode to 'Station' or 'Point-to-point slave', specify the Channel width and Max MCS (Modulation Coding Scheme)

settings – the same as on Access point unit, and make sure the SSID is the same for Station unit and the Access point unit. This all can be set in web GUI section *Configuration*  $\rightarrow$ *Wireless*:

| FreeMile                        | 60 GHz Radio                    |
|---------------------------------|---------------------------------|
| ① Dashboard                     | Wireless mode<br>Station        |
| 😁 Activity                      | Antenna kit                     |
| ✤ Configuration                 | Base unit only (no antenna kit) |
| a Users                         | Channel width Full: 2.16 GHz    |
| 💥 Tools                         | Max MCS                         |
| ${\cal G}$ Backups and recovery | MCS 12                          |
|                                 | SSID<br>SAF_WEB_testrack        |

For point-to-multipoint mode, in case there are several Freemile 60 Access point units available in range, and the Station device must be connected to one of them/specific one, use scanning functionality which can be found in web GUI *Tools* ->*Site survey & aiming* section to find all the Freemile 60 Access points and to choose the required one:

| FreeMile             | Click the button to run aiming mo                     | ode for 5 minutes. This will update | the RSSI values on the signa | al bar below once a | second.       |   |
|----------------------|-------------------------------------------------------|-------------------------------------|------------------------------|---------------------|---------------|---|
| Dashboard            | Start Aiming                                          |                                     |                              |                     |               |   |
| Activity             |                                                       |                                     |                              |                     |               |   |
| Configuration        | Site survey scan                                      |                                     |                              |                     |               |   |
| Users                | Important: This radio will go offlin<br>Select radio: | ne temporarily once scanning has    | started.                     |                     |               |   |
| Tools                | 60 GHz Radio                                          | ✓ Scan                              |                              |                     |               |   |
| Backups and recovery | Scan results last updated: a few                      | seconds ago                         |                              |                     |               | ۱ |
|                      | Items per page: 10 🗸                                  |                                     |                              | Search              |               | > |
|                      | SSID                                                  | BSSID                               | Channel                      | Signal              | Security      |   |
|                      | SAF_WEB_testrack_ST                                   | 00:04:a6:81:a6:cc                   | 1 (58320 MHz)                | -39 dBm             | WPA2-PSK-GCMP |   |

# Chapter 3: WEB GUI

## Initial configuration

#### System requirements

To access the Freemile 60 Web GUI a PC with the following Web browser must be used:

- Mozilla Firefox;
- Google Chrome;
- Microsoft Edge.

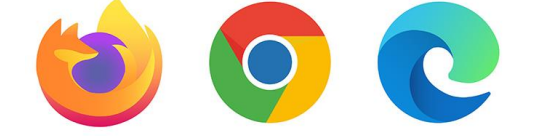

### Ethernet management connection configuration

Before proceeding with the initial link setup in the Web GUI, adjust the IPv4 settings of your LAN adapter to 192.168.1.0 subnet. The IP address should be something other than the default IP addresses (192.168.1.1).

| Internet Protocol Version 4 (TCP/IPv4)                                                                                | Properties X                                                         |
|----------------------------------------------------------------------------------------------------|----------------------------------------------------------------------|
| General                                                                                                    |                                                                      |
| You can get IP settings assigned autor<br>this capability. Otherwise, you need to<br>for the appropriate IP settings. | natically if your network supports<br>ask your network administrator |
| Obtain an IP address automatical                                                                                      | у                                                                    |
| OUse the following IP address:                                                                                        |                                                                      |
| IP address:                                                                                                    | 192.168.1.2                                                          |
| Subnet mask:                                                                                                    | 255 . 255 . 255 . 0                                                  |
| Default gateway:                                                                                                    |                                                                      |
| Obtain DNS server address autom                                                                                       | atically                                                             |
| O Use the following DNS server add                                                                                    | resses:                                                              |
| Preferred DNS server:                                                                                                 |                                                                      |
| Alternative DNS server:                                                                                               |                                                                      |
| Ualidate settings upon exit                                                                                           | Advanced                                                             |
|                                                                                                    | OK Cancel                                                            |

After applying these settings, you are ready to connect to the Web GUI.

À

DHCP client is enabled on the main management network bridge of the device as well.

## Accessing Web GUI

- 1. Connect your laptop to any of Ethernet ports of the Freemile 60 device
- 2. Launch your browser and in the address field enter the IP address of a FODU. Default IP address is: 192.168.1.1

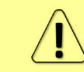

The device can be accessible also on the additional "alternative local IP" of 169.254.1.1

- 3. Press "Enter" key.
- 4. The login screen will appear.
- 5. Enter username and password. Default credentials are as follows:
  - Username: root
  - Password: admin

| ล        |        |
|----------|--------|
| Sign In  |        |
| Username |        |
| Password | 69     |
|          | Log In |

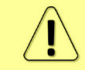

Change the default user credentials after logging in for the first time

6. Press "Log in" button.

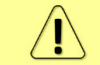

User will automatically be logged out of the session in case of inactivity for more than 30 minutes

# Web GUI description

Web interface consists of three parts, those parts are following:

| FreeMile                            | Dashboard           |                  | 2                    |   |             |         |                         |          | <ol> <li>Freemile-AP</li> </ol> | 9 و      | ) G |
|-------------------------------------|---------------------|------------------|----------------------|---|-------------|---------|-------------------------|----------|---------------------------------|----------|-----|
| Dashboard                           | System              | Information :    |                      | 2 |             |         |                         |          |                                 |          |     |
| 🗂 Activity                          | Treenine of         |                  |                      | 3 |             |         |                         |          |                                 |          |     |
| ✤ Configuration                     | Name<br>Freemile-AP |                  | Hostname<br>freemile |   |             |         | Location<br>testlabRiga |          |                                 |          |     |
| a Users                             | Firmware Version    | 1.12.0 rev 54429 |                      |   | Driver Vers | sion    | 6.8.5747837             |          |                                 |          |     |
| 🔅 Tools                             | Alt. Firmware       | 1.12.0 rev 54424 |                      |   | Antenna C   | onfig   | 2.0.73735               |          |                                 |          |     |
|                                     | System Uptime       | 2 days 20 hours  |                      |   | Serial Num  | nber    | 504320100139            |          |                                 |          |     |
| ${\mathcal S}$ Backups and recovery | System Time         | 2024/05/24 07:46 |                      |   | Antenna K   | it      | none                    |          |                                 |          |     |
|                                     | a Wireless S        | tatus :          |                      |   |             |         |                         |          | Status                          | Throughp | ut  |
|                                     | Mode                |                  | SSID                 |   | MAC         | 00:04:/ | A6:81:A6:CC             | Tx Power | 37 dBm EIRP                     |          |     |
|                                     | Access point        |                  | SAF_WEB_testrack     |   | Security    | Open    |                         | Tx Bytes | 426.8 MB                        |          |     |
|                                     |                     |                  |                      |   | Channel     | 1 (583) | 20) @ 2160 MHz          | Rx Bytes | 78.8 MB                         |          |     |
| 54429 兴                             | Connected Clien     | ts (1)           |                      |   |             |         | Search                  |          |                                 | ×        |     |

#### **1** Main menu tree

Allows navigating between pages and sections of web GUI. It contains following sections:

- Dashboard shows the overall status of your device
- Activity event log indicating recent events happened on the device, like client association/disassociation events, user logins, DHCP events, etc
- **Configuration** allows configuration of the device
- Users allows configuration of user access for the web GUI and API

- **Tools** set of various tools for advanced debugging tasks such as Ping, Site survey and aiming, Traceroute, Device discovery and others
- Backups and recovery allows download and upload of configuration files to/from the user's PC

Clicking on the arrow on the bottom of this section 3 1.12.0 rev 54419  $\ll$  expanding the side panel.

allows hiding or

#### **2** Header of the page

Indicates currently opened section name and system/device information and settings:

- FreeMile60 🕑 🗇 🕞 Freemile 60 radio information, can be viewed by pointing the cursor on it
- <sup>③</sup> FreeMile60 by clicking on it the device actions/settings will be opened:

|                                                                         | <li>(i) FreeMile60</li>                                                                    | 0 |
|-------------------------------------------------------------------------|--------------------------------------------------------------------------------------------|---|
| DEVICE ACTIONS                                                          | FIRMWARE ACTIONS                                                                           |   |
| Fetch troubleshooting file<br>Reset device to defaults<br>Reboot device | Update firmware<br>Upload a new firmware image to<br>update the device firmware<br>version | 2 |

The following device actions can be done here:

- **Fetch troubleshooting file** allows downloading troubleshooting file from the device
- Reset device to defaults allows resetting the device to factory default settings
- Reboot device allows rebooting of the device
- Update firmware allows upgrading or downgrading the firmware of the device. The following dialog will be shown when clicking on this option allowing you to choose the firmware file and perform upgrade:

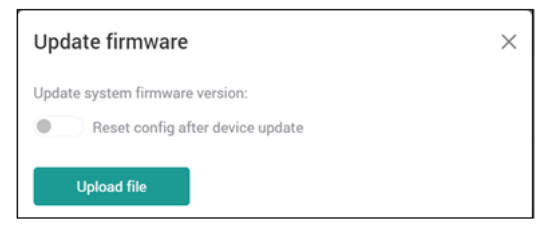

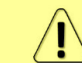

The option "Reset config after device update" must be enabled only in case the firmware has been downgraded.

<sup>(1)</sup> Freedilieso **(1)** allows logging out from the device's Web GUI

When the 'Configuration' or 'Users' page is opened and settings are changed, the following buttons will appear in the Header:

| Configur | ration > w | ireless                            | 1≣       | Save   | Discard | <li>FreeMile60</li> | ۲  | ₿ |
|----------|------------|------------------------------------|----------|--------|---------|---------------------|----|---|
| •        | 1 ≗≡       | "List" button indicates parameters | s that v | vere o | changed | and are pending for | or |   |

saving in the configuration file

- Save "Save" button must be used to apply and save the changes in the configuration file
- "Discard" button can be used to discard all made changes

#### 3 Main web GUI window

By default, the Dashboard page ("Dashboard") is shown after logging in. Contents will change according to the menu panel selection

## Dashboard

Dashboard page consists of several informational sections:

• System information of the device:

| System                                                            | Information                                                                 |        |                             |                                                                  |                                                  |        |
|-------------------------------------------------------------------|-----------------------------------------------------------------------------|--------|-----------------------------|------------------------------------------------------------------|--------------------------------------------------|--------|
| Name<br>Freemile-AP                                               |                                                                             |        | Hostname<br><b>freemile</b> |                                                                  | Location<br>testlabRiga                          | 1      |
| Firmware Version<br>Alt. Firmware<br>System Uptime<br>System Time | 1.12.0 rev 54429<br>1.12.0 rev 54424<br>2 days 21 hours<br>2024/05/24 08:25 | 2<br>4 |                             | Driver Version<br>Antenna Config<br>Serial Number<br>Antenna Kit | 6.8.5747837<br>2.0.73735<br>504320100139<br>none | 3<br>5 |

- 1) Device name, location, and hostname: device name is used to populate LLDP discovery fields, and the hostname will be used when sending DHCP requests
- 2) The firmware versions running on each device boot-bank (active and alternate/backup)
- 3) Driver and antenna config versions: these fields are mainly used for debug purposes
- System Uptime since last reboot and current System Time: this is the device's current date and time. Time zone and other time settings are configurable in web GUI section Configuration →System
- 5) Serial number and antenna kit: the device's antenna kit can be configured in web GUI section Configuration →Wireless and is used to determine the estimated target RSSI of any connected peers

Clicking on the "three dots" button will lead to Configuration →System page:

| System Info<br>FreeMile-60 | ormation  |  |
|----------------------------|-----------|--|
|                            | Configure |  |

• Wireless status of the device. This section differs for Access Point (Point-to-point master) devices and Station (Point-point-slave) devices. The Access Point (Point-to-point master) Wireless status page is following:

| Wireless Status<br>Mode<br>Access point | :<br>1               | SSID<br>SAF_WEB_testrack_ | ST           | MAC<br>Security      | 00:04:A6:81:A6:C<br>WPA2-PSK (GCM | С Тх Ро<br>Р) Тх Ву | Status<br>ower 37 dBm EIRP<br>rtes 17.4 MB | Throughput<br>3 |
|-----------------------------------------|----------------------|---------------------------|--------------|----------------------|-----------------------------------|---------------------|--------------------------------------------|-----------------|
| Connected Clients (1)                   | <b>2</b><br>Signal ۞ | MAC $\Diamond$            | IP Address 🗘 | Connected $\Diamond$ | MCS (Tx/Rx)                       | Search              | Download 🗘                                 | ×               |
| > -                                     | -35 dBm              | 00:04:A6:81:A6:           | -            | 03:04:36             | MCS 12 / MCS                      | 9 513 bps           | 4.1 kbps                                   | :               |

- 1) Contains Access point (Point-to-point master) wireless information.
- 2) Indicates the list of Stations found by the Access point unit using built-in Device discovery functionality in Configuration →Services page. Clicking on the arrow button Name C

in the connected Stations list will open Station device information page:

| Conne | ected Clie | ents (T)          |                    |               |                 |          |             |                 | Search   |                     | ×              |
|-------|------------|-------------------|--------------------|---------------|-----------------|----------|-------------|-----------------|----------|---------------------|----------------|
| Name  | $\diamond$ | Sign              | nal 🗘              | MAC 0         | IP Addres       | s 0      | Connected 🛇 | MCS (Tx/Rx)     | Upload 🗘 | Download $\Diamond$ |                |
| ~ -   |            | -35               | dBm                | 00:04:A6:81:  | A6:             |          | 03:28:23    | MCS 12 / MCS 1  | 513 bps  | 3.0 kbps            | :              |
| Stat  | S          | тх                | RX                 |               | Addl. Link Data |          |             | Packets / MCS D | atarate  | Packets / TX Retry  | Bucket         |
| Byte  | S          | 10.1 MB           | 29.3 MB            |               | SNR             | 8        |             |                 |          |                     |                |
| Pack  | kets       | 35 k              | 81 k               |               | Distance        | 1 meters |             |                 |          |                     | 1-3            |
| Data  | irate      | 4620 Mbps         | 385 Mbps           |               | Sector          | 8/9      |             |                 |          |                     | ● 4-6<br>● 7-9 |
| 6     | At MCS1    | , this link can w | vithstand tropical | l storms at > | TX Speedtest    | 0 Mbps   | Run         |                 |          |                     | 10+ retries    |
|       | 1k mm/ł    | hr, or a max path | nloss of 35000 d   | B/km.         | RX Speedtest    | 0 Mbps   | Run         |                 |          |                     |                |

Clicking on the "three dots" button on the right side of the Station devices list in Access point device menu will show "Kick client" option which allows disconnecting of particular Station from the Access point device:

| connected Clients (1) |          |                 |              |                |              | Search   |        |             | × |
|-----------------------|----------|-----------------|--------------|----------------|--------------|----------|--------|-------------|---|
| Name 🗘                | Signal 0 | MAC 0           | IP Address 🗘 | Connected 🗘    | MCS (Tx/Rx)  | Upload 0 | Down   | oad 🗘       |   |
| > ·                   | -36 dBm  | 00:04:A6:81:A6: |              | 1 days 4 hours | MCS 12 / MCS | 1 0 Mbps | 3.3 kb | ps          | ; |
|                       |          |                 |              |                |              |          |        | Kick client |   |
|                       |          |                 |              |                |              |          |        |             |   |

3) Clicking on the "Throughput" tab will open wireless throughput graph:

| <b>ଛ</b> ₩i | reless Status | :     |       |       |       |       |       |       |       | Status | Throughput   |
|-------------|---------------|-------|-------|-------|-------|-------|-------|-------|-------|--------|--------------|
| Interval:   | 5 minutes   🗸 | 4     |       |       |       |       |       |       |       |        | N N<br>12 12 |
| 100 Mbps    |               |       |       |       |       |       |       |       |       |        |              |
|             |               |       |       |       |       |       |       |       |       |        |              |
|             |               |       |       |       |       |       |       |       |       |        |              |
| 50 Mbps     |               |       |       |       |       |       |       |       |       |        |              |
|             |               |       |       |       |       |       |       |       |       |        |              |
|             |               |       |       |       |       |       |       |       |       |        |              |
| 0 bps       | 15:35         | 15:35 | 15:36 | 15:36 | 15:37 | 15:37 | 15:38 | 15:38 | 15:39 | 45:3   | 9            |
|             |               |       |       |       | Rx    | Tx    |       |       |       |        |              |

4) Allows choosing graph interval among 5 minutes, 2 hours, 1 day, 1 week and 1 year

and

The Station (Point-to-point slave) Wireless status page is following:

| S Wireles                    | s Status                 |                             |                |                                                              |                                                        | Status                 | Throughput |
|------------------------------|--------------------------|-----------------------------|----------------|--------------------------------------------------------------|--------------------------------------------------------|------------------------|------------|
| Station Connec               | tion Status              |                             |                | Packets / MCS Datarate                                       | Packets / TX                                           | Retry Bucket           |            |
| Signal<br>-36 dBm            |                          | Connection Time<br>03:44:57 | 5              |                                                              |                                                        | 0<br>1-3<br>4-8        |            |
| SSID<br>SAF_WEB_test         | rack_ST                  | Distance<br>1 meters        |                |                                                              |                                                        | • 7-9<br>• 10+ retries |            |
| TX Speedtest<br>RX Speedtest | 0 Mbps Run<br>0 Mbps Run | 6                           | 4              | At the lowest modulation, this pathloss of 42000 dB/km for t | link can withstand tropical this distance and channel. | storms (> 1k mm/hr)    | , or max   |
| AP Name                      |                          |                             | Security       | WPA2-PSK (GCMP)                                              | MCS (Tx/Rx)                                            | MCS 9 / MCS 12         |            |
| AP IP Addr                   |                          | 7                           | Channel        | 1 (58320) @ 2160 MHz                                         | Datarate (Tx/Rx)                                       | 2502 / 4620 Mbps       |            |
| AP BSSID                     | 00:04:A6:81:A6:0         | c                           | Link SNR       | 8                                                            | Bytes (Tx/Rx)                                          | 10.2 MB / 5.0 MB       |            |
| STA MAC                      | 00:04:A6:81:A6:/         | AB                          | Sector (Tx/Rx) | 8/9                                                          | Packets (Tx/Rx)                                        | 67 k / 23 k            |            |

- 5) Connection status information of the Station (Point-to-point slave) device
- 6) Implemented Speed-test functionality to test throughput between the Access Point and clients, or vice versa. To start the speed test the "Run" button must be pressed. The Speed-test is useful for troubleshooting purposes
- 7) Connected Access point details and connection information/status

Clicking on the "three dots" button will lead to Configuration →Wireless page:

|                           | 🗟 Wireless   | Status            |                            |
|---------------------------|--------------|-------------------|----------------------------|
| Ν                         | /lode        | Configure         | S                          |
| A                         | Access point |                   | S                          |
| Ethernet status of the de | evice indica | tes both Ethernet | ports statuses, PoE status |
| MAC address               |              |                   |                            |

| Ethernet        | Status                          |                                  |                                |                 |                     | Internal Switch MAC              | 00:04:A6:81:A6:CA |
|-----------------|---------------------------------|----------------------------------|--------------------------------|-----------------|---------------------|----------------------------------|-------------------|
| ET1<br>2.5G     | <b>HO</b><br>Port               |                                  |                                |                 | H1 PoE Out Disabled |                                  |                   |
| Status<br>Speed | Link up<br>100 Mbps Full Duplex | Bytes (Tx/Rx)<br>Packets (Tx/Rx) | 67.5 MB/60.1 MB<br>115 k/490 k | Status<br>Speed | Link down<br>-      | Bytes (Tx/Rx)<br>Packets (Tx/Rx) | -                 |

Clicking on the "three dots" button will lead to *Configuration* -Network page:

| Ethernet | Status    |  |
|----------|-----------|--|
|          | Configure |  |

• Ethernet throughput of device's Ethernet ports with option to choose intervals of 5 minutes, 2 hours, 1 day, 1 week and 1 year:

| ETH0 Throughput                                                                                                    | ETH1 Throughput                                                                              |
|----------------------------------------------------------------------------------------------------|----------------------------------------------------------------------------------------------|
| Interval: 5 minutes V                                                                                                    | Interval: 5 minutes V                                                                        |
| 100 MDps                                                                                                    | 100 mops                                                                                     |
| 50 Mbps                                                                                                    | 50 Mbps                                                                                      |
| 0 bps $\frac{16.32}{16.32} \frac{16.33}{16.33} \frac{16.34}{16.34} \frac{16.34}{16.35} \frac{16.35}{16.35} \frac{16.36}{16.36} \frac{16.37}{16.37}$<br>Rx $\square$ Tx | 0 bps<br>16:31 36:31 36:34 46:34 46:35 46:35 46:35 46:36 46:36 46:37<br>72:31 36:34 36:31 7x |

 Network information and System resources indicate management access information and system information like CPU and memory usage, and system temperature:

| Network            | Information                          |                       | System Resources                        |            |                                    |
|--------------------|--------------------------------------|-----------------------|-----------------------------------------|------------|------------------------------------|
| Han Activ          | nagement<br>ve network               | Data Bridge           | CPU Usage                               |            | Memory Usage                       |
| MAC<br>DNS         | 00:04:A6:81:A6:CA<br>1.1.1.1,1.0.0.1 |                       | 1% used<br>99% free                     |            | 3 <mark>5% used</mark><br>65% free |
| Address<br>Netmask | 192.168.100.139<br>255.255.255.0     | Gateway 192.168.100.1 | System Temperatures                     |            |                                    |
|                    |                                      |                       | 100°C<br>80°C<br>60°C 42°C<br>20°C 20°C | 47°C       | 43°C                               |
|                    |                                      |                       | CPU temp                                | Modem temp | Radio temp                         |

## Activity

Indicates recent events, such as client association/disassociation, user login, DHCP events, etc.

| Activity                         |                                                                                                    | <li>FreeMile60</li> | ٢ | B |
|----------------------------------|----------------------------------------------------------------------------------------------------|---------------------|---|---|
| Events<br>Items per page: 10 ~ 1 | 2 3<br>Download data                                                                                             |                     | × |   |
| 🗘 🛛 Date & Time 🗘                | Message 🗘                                                                                                    |                     |   |   |
| 2024-04-26 11:40                 | Successful management authentication from 46.109.16.30 over WEB by root                                          |                     |   |   |
| 0 2024-04-25 16:40               | Successful management authentication from 46.109.16.30 over WEB by root                                          |                     |   |   |
| 0 2024-04-25 16:16               | Successful management authentication from 46.109.16.30 over WEB by root                                          |                     |   |   |
| 0 2024-04-25 16:10               | Successful management authentication from 46.109.16.30 over WEB by root                                          |                     |   |   |
| 0 2024-04-25 16:03               | Successful management authentication from 46.109.16.30 over WEB by root                                          |                     |   |   |
| 0 2024-04-24 17:00               | Client 78:5E:E8:D0:38:39 disconnected from $\widehat{\mathfrak{g}}$ SAF_WEB_testrack_ST (60 GHz Radio)           |                     |   |   |
| 2024-04-24 17:00                 | prs1 is down                                                                                                    |                     |   |   |
| 0 2024-04-24 16:30               | Client 78:5E:E8:D0:38:39 connected to $_{\!\!\!\!\!\!\!\!\!\!\!\!\!\!\!\!\!\!\!\!\!\!\!\!\!\!\!\!\!\!\!\!\!\!\!$ |                     |   |   |
| 0 2024-04-24 16:30               | prs1 is up                                                                                                    |                     |   |   |
| 2024-04-24 16:30                 | prs1 is down                                                                                                    |                     |   |   |
| Total entries: 24                | 4 « < 1                                                                                                    | 2 3 >               | » |   |

- 1) Allows choosing how many items per page will be displayed. It is possible to choose between 10, 25, 50, and "All" items
- 2) Allows downloading the event data to the PC
- 3) Allows searching any specific event from the list
- 4) Allows navigating through the event data lists

## Configuration

Configuration section allows configuration of Network, Wireless, System parameters and supported Services. When any of the parameters will be changed in the Configuration section the "List", "Save" and "Discard" buttons will appear in the header of the web page. All new settings will be applied by pressing "Save" button.

## Configuration→Network

For the Access Point or Point-to-point master device the Configuration  $\rightarrow$  Network section is following:

| Configuration > Network             | k                       | 2 = Save Discard           | ③ FreeMile60 |
|-------------------------------------|-------------------------|----------------------------|--------------|
| Network Wireless Ser                | rvices System           |                            |              |
|                                     |                         |                            |              |
| General                             |                         | ETH1 settings              |              |
| The settings below apply to all int | erfaces on this device. | Enable PoE out 3           |              |
| мти 1                               |                         | Disable data               |              |
| 1500                                |                         | •                          |              |
| Bridge ageing time (sec) 2          |                         |                            |              |
| 300                                 |                         |                            |              |
|                                     |                         |                            |              |
| Management network                  | k                       |                            |              |
|                                     |                         |                            |              |
| Enable Management                   | VLAN 5                  |                            |              |
| Management VLAN ID                  |                         |                            |              |
| 100                                 |                         |                            |              |
| Enable static IP on da              | ata bridge <b>7</b>     |                            |              |
| Data bridge IPv4 address 8          |                         | Data bridge IPv4 netmask 9 |              |
| 192.168.2.1                         |                         | 255.255.255.0              |              |
| Management IPv4 mode 10             | )                       |                            |              |
| Static                              |                         | ~                          |              |
|                                     | 11                      |                            |              |
| Management IPv4                     |                         | Management IPv6            |              |
| Enable IPv4 static IP               |                         | Enable IPv6 static IP      |              |
| IP address                          | Netmask                 |                            |              |
| 192.168.100.139                     | 255.255.255.0           |                            |              |
| Gateway                             |                         |                            |              |
| 192.168.100.1                       |                         |                            |              |
| DNS servers                         |                         |                            |              |
| 1.1.1.1                             |                         |                            |              |
| 1001                                |                         |                            |              |
| 1.0.0.1                             |                         |                            |              |

- MTU allows setting MTU (maximum transmission unit) for wireless interfaces, ethernet ports, and management/local bridge. The minimum allowed value is 1280 bytes, and the max is 7900 bytes
- Bridge ageing time allows setting aging time. The ageing determines the number of seconds a MAC address is kept in the forwarding database (FDB) after a packet has been received from that address. Setting to 0 will disable the ageing.
- 3) Enable PoE out enables or disables PoE out on the ETH1 1G interface
- 4) Disable data disables data over the ETH1 interface. This is useful if an external device will be powered via PoE out but there is no need for data to pass over the link
- 5) **Enable Management VLAN** enables or disables management VLAN on the device.
- Management VLAN ID appears when Management VLAN option is enabled. Allows to specify the management VLAN ID

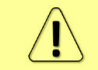

Once the management VLAN is enabled and VLAN ID is specified, reconnect to the unit using the same VLAN ID set on the external device (e.g. switch). In case of wrong VLAN

settings, the unit may not be reachable and may require resetting the device to factory settings unless the data bridge static IP is enabled and set (see below point 7)

- 7) Enable static IP on data bridge enables data bridge to the management over the data network instead of the management VLAN network. This can be helpful in cases where access to the device is needed during installation over the non-management VLAN network. Once aiming and installation are complete, this setting can be turned off, only allowing access to the web GUI over the management VLAN network.
- Data bridge IPv4 address appears when the data bridge functionality is enabled. It allows setting IPv4 address for data bridge
- Data bridge IPv4 netmask appears when the data bridge functionality is enabled. It allows setting IPv4 netmask for data bridge
- Management IPv4 mode allows choosing between Static IP address or DHCP client mode
- Management IPv4 and Management IPv6 when Static management mode is chosen, allows setting IPv4 or IPv6 settings for management access

In the case of the "DHCP Client" mode, the following options will appear:

| Management IPv4 mode        |   |                         |
|-----------------------------|---|-------------------------|
| DHCP client                 | ~ |                         |
| Management fallback IPv4 12 | 2 | Management IPv4 netmask |
| 192.168.100.139             |   | 255.255.255.0           |
| DHCP broadcast              |   |                         |
| Custom DNS                  |   |                         |
| DNS servers                 |   |                         |
| 1.1.1.1                     |   |                         |
| 1.0.0.1                     |   |                         |

12) Management fallback IPv4, Management IPv4 netmask, DHCP broadcast and Custom DNS – when DHCP Client management mode is chosen, allows setting mentioned options for management access

For the Station or Point-to-point slave device in the Configuration  $\rightarrow$  Network section following additional settings are available:

| General                                                                          | ETH1 settings                                                |
|----------------------------------------------------------------------------------|--------------------------------------------------------------|
| The settings below apply to all interfaces on this device.                       | Enable PoE out                                               |
| MTU<br>1500<br>Bridge ageing time (sec)<br>300<br>Max FDB entries <b>13</b><br>0 | <ul> <li>Disable data</li> <li>Enable failover 14</li> </ul> |
| DHCP Snooping                                                                    | Traffic Control                                              |
| Block rogue DHCP servers 15                                                      | Limit upload rate 100 Mbps 17                                |
| Enable DHCP Option 82 Injection 16                                               | Limit download rate 100 Mbps 18                              |
| Option 82 Remote ID Type                                                         |                                                              |
| None                                                                             | ~                                                            |
| Option 82 Circuit ID Type                                                        |                                                              |
| None                                                                             | ×                                                            |

13) **Max FDB entries** – allows setting the maximum number of allowed FDB (forwarding database) entries. Value 0 is for unlimited number (default setting). Altering the value will effectively limit the number of MAC addresses that can pass traffic via the ETH1 port. This setting is useful for limiting the number of connected customer devices - for example, value 1 will ensure only one customer router connection is allowed.

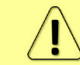

This setting is not compatible with failover mode

- 14) **Enable failover** allows enabling/disabling failover/backup over a device connected to the ETH1 port. For more detailed information about the failover mode refer to *Failover mode* description
  - When data is disabled over ETH1 port, the Failover function will be automatically disabled
  - Failover mode is supported only when Data VLAN is disabled
    - Failover mode must be enabled BEFORE interconnecting the ETH1 port of the FreeMile 60 unit set in "Station" mode with the failover device in order to prevent network loops

When enabling the failover mode the **RSSI threshold** and **Flap protection time** settings will be displayed:

| Enable failover            |
|----------------------------|
| RSSI threshold             |
| -68                        |
| Flap protection time (sec) |
| 10                         |

- 15) **Block rogue DHCP servers** when this setting is enabled, DHCP discovery packets will be dropped at the Station before being passed downstream; and DHCP offer packets will be dropped at the Station before being passed upstream. Rogue DHCP servers can occur when a user connects the router backwards, exposing the DHCP server to the upstream WAN network, instead of the local network.
- 16) Enable DHCP Option 82 injection allows enabling injection of DHCP Option 82 fields into upstream DHCP request packets. Users can choose to populate the Remote ID field, the Circuit ID field, or both. These fields can be set to one of the following options:
  - Station's wireless MAC address inserts the Station's wireless MAC address into the specified DHCP option 82 field. When the MAC address is inserted, it will be ASCII encoded and will include the colons, and a null terminator character at the end. The station MAC, 00:04:A6:81:A5:4E would show up on the DHCP server as 30:30:3A:30:34:3A:41:36:3A:38:31:3A:41:35:3A:34:45
  - Custom field inserts an ASCII string of the user's choice (such as a customer's ID number or phone number) into the specified option 82 field. The string must be between 1 and 64 characters. The string will be hex-encoded and include a null terminator character at the end
  - None does not insert anything into the specified option 82 field
- 17) *Limit upload rate* enables or disables traffic shaping on the upload (wireless) path, and sets upload or download limit in Mbps
- 18) *Limit download rate* enables or disables traffic shaping on the download (ethernet) path, and sets upload or download limit in Mbps

### Configuration→Wireless

For the Access Point or Point-to-point master device the Configuration  $\rightarrow$  Wireless section is following:

| Configuration >      | Wireless     |               |    |
|----------------------|--------------|---------------|----|
| Network Wireles      | s Services   | System        |    |
|                      |              |               |    |
| 🔓 60 GHz Rad         | io           |               |    |
| Wireless mode 1      |              |               |    |
| Access point         |              |               | ~  |
| Antenna kit 2        |              |               |    |
| Base unit only (no a | antenna kit) |               | ~  |
| Channel width 3      |              | Channel 4     |    |
| Full: 2.16 GHz       | ~            | 1 (58320 MHz) | ~  |
| Max MCS 5            |              |               |    |
| MCS 12               |              |               | ~  |
| ssid 6               |              |               |    |
| SAF_WEB_testrack     | _ST          |               |    |
| Security mode 7      |              |               |    |
| AES+GCMP             |              |               | ~  |
| Passprase 8          |              |               |    |
|                      |              |               | 60 |

1) *Wireless mode* – allows choosing wireless operation mode among Access point, Station, Point-to-point master or Point-to-point slave

When the point-to-point modes are enabled, only a single peer connection will be allowed, and the link will be optimized for point-to-point performance

Changing the operating modes will require a reboot of the device to take effect

- Antenna kit allows selecting the additional antenna kit that is attached to the device. If no additional antenna kit is attached to the device, the option "Base unit only (no antenna kit)" must be selected
- 3) Channel width allows choosing between Full (2.16 GHz) or Half (1.08 GHz) options
  - The benefit of half channel is more channels available for high-density deployments and an increase in SNR due to increased receiver sensitivity
  - The data rate of a half channel is 1/2 of that of a full channel (up to MCS9)
  - The channel scanning time is a bit longer for half channels so it will take longer time for stations to connect. Each channel scanned has up to 64 beam forming locations and there are 11 half channels so the total time to complete a full scan can be up to 1 minute
- 4) Channel indicates the list of available non-overlapping channels. For the full 2.16 GHz channel width, the selectable channels are 1-6, and channels 1-11 for half 1.08 GHz channel width

Â

The "Channel" option is not available in Station or Point-to-point slave units

5) **Max MCS** – allows choosing the max MCS (Modulation Coding Scheme). The data rates will be dynamically selected up to the maximum MCS configured by the user

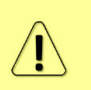

- When half-channel support is enabled, the max MCS allowed is MCS 9
- Setting max MCS only affects the TX MCS rate of the current device. To set MCS for both TX And RX, the user must change the max MCS value on both the Access point and Station sides of the link
- 6) SSID the radio's SSID/network name, configurable by the user
- 7) Security mode select link encryption type either "Open" or "AES+GCMP"
- 8) **Passphrase** will appear when the "AES+GCMP" security mode is chosen, and can be changed by the user

For the Station or Point-to-point slave device in the Configuration  $\rightarrow$  Wireless section following additional settings are available:

| Failover 9       |                                |                                                               |                  |
|------------------|--------------------------------|---------------------------------------------------------------|------------------|
| Failover to ETH1 | is not enabled.                |                                                               |                  |
|                  |                                |                                                               |                  |
| Station Profile  | s ?                            |                                                               |                  |
| Enable           | 10                             |                                                               |                  |
| Priority 🗘       | $_{\text{SSID}}$ $\bigcirc$ 12 | Security Mode $\bigcirc$ 13 Security Passphrase $\bigcirc$ 14 | \$               |
| 1                | SAF_WEB_testrack               | AES+GCMP 🗸 🗸                                                  | ы×               |
| + Add            |                                | 15                                                            | 🕑 Enable sorting |

- 9) *Failover* indicates the status of Failover mode
- 10) **Enabling** of Station profiles allow to input multiple connection profiles. The client will connect to the SSID/profile with the highest priority first

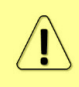

Once the station profiles are enabled, this radio's main SSID and security settings will no longer be in use, and the station will attempt to connect to the profiles created in the station profiles' table in order of priority.

- 11) **Priority** allows choosing the priority of the profile. Value 1 is the highest priority, and value 10 is the lowest one. When the user defines multiple profiles with the same priority, the device will connect to the SSID that has the better signal strength
- 12) SSID the SSID for the connection profile
- 13) **Security Mode** the security mode that should be used when connecting to the specified Access point
- 14) **Security Passphrase** the passphrase that should be used when connecting to the specified AP if the AES-GCMP security mode is chosen
- 15) **Enable sorting** unchecking this option will disable sorting of the profiles table while adding/entering profiles to keep the entries from jumping around during the changing of profile priorities

#### Configuration→Services

The following Services configuration options are available:

| Configuration > Services                                           | 4 ₩ Discard ① FreeMile60 ③ 🗗                                                                                                    |  |  |  |
|--------------------------------------------------------------------|----------------------------------------------------------------------------------------------------|--|--|--|
| Network Wireless Services System                                   |                                                                                                    |  |  |  |
|                                                                    |                                                                                                    |  |  |  |
| HTTP server 1                                                      | SSH Server 2                                                                                                    |  |  |  |
| Configure the ports used to access this device's local web server. | Secure Shell Protocol (SSH) is a cryptographic network protocol for operating network<br>services securely over an unsecured network. |  |  |  |
| Port                                                               |                                                                                                    |  |  |  |
| 80                                                                 | Enabled                                                                                                    |  |  |  |
|                                                                    | Port                                                                                                    |  |  |  |
| HTTPS port                                                         | 22                                                                                                    |  |  |  |
| 443                                                                |                                                                                                    |  |  |  |

- 1) **HTTP server** allows configuring HTTP and HTTPS ports used to access the device's local Web server
- SSH server allows enabling/disabling the SSH service, and configuring SSH port for device access

| NTP                                                                                            | Device discovery                                                                                                    |
|------------------------------------------------------------------------------------------------|----------------------------------------------------------------------------------------------------|
| Network Time Protocol (NTP) is a protocol used to synchronize this device's system clock time. | This feature enables this device to find other devices compatible with the available discovery<br>protocols, as well as to broadcast information to other devices. |
| Enabled 3                                                                                      | Enabled 5                                                                                                    |
| Server addresses 4                                                                             | Discover nearby devices: 6                                                                                                    |
| time.google.com                                                                                | LLDP listener server                                                                                                    |
| time.cloudflare.com                                                                            | Broadcast device info: 7                                                                                                    |
|                                                                                                | LLDP (Link Layer Discovery Protocol)                                                                                                    |
|                                                                                                | CDP (Cisco Discovery Protocol)                                                                                                    |
|                                                                                                | MNDP (MikroTik Neighbor Discovery Protocol)                                                                                                    |

- Enable NTP allows enabling/disabling the NTP (Network Time Protocol) server. This service is enabled by default
- 4) **Server addresses** a list of NTP peers that the device should use when updating the local time
- 5) **Enable** device discovery allows enabling/disabling the device discovery service for the device
- 6) Discover nearby devices enables the LLDP (Link Layer Discovery Protocol) server to find nearby devices on the network. Nearby devices can be found by using the Device discovery tool in the Tools →Device discovery page
- Broadcast device info allows the device to be discoverable over LLDP (Link Layer Discovery Protocol), CDP (Cisco Discovery Protocol), and MNDP (Mikrotik Neighbor Discovery Protocol)

| Remote syslog                                                                       |    |
|-------------------------------------------------------------------------------------|----|
| Syslog is a way for this device to send event messages to a logging server or file. |    |
| Enabled 8                                                                           |    |
| Protocol 9                                                                          |    |
|                                                                                     | `` |
| Please select a value<br>Server address 10                                          |    |
|                                                                                     |    |
| Port 11                                                                             |    |
|                                                                                     |    |
| Must be in range from 1 to 65535                                                    |    |

- 8) Enable remote syslog allows enabling/disabling the remote syslog service
- Protocol allows choosing remote syslog server protocol: TCP or UDP
- Server address allows entering an IP address or hostname of the remote syslog server
- 11) Port allows specifying port at which the remote syslog server is running

| SNMP Server                                                                                                    | SNMP Traps                                                                                                    |
|----------------------------------------------------------------------------------------------------|----------------------------------------------------------------------------------------------------|
| Simple Network Management Protocol (SNMP) is an application-layer protocol for<br>monitoring and managing network devices on a local area network (LAN) or wide area<br>network (WAN). The purpose of SNMP is to provide network devices such as routers, servers<br>and printers with a common language for sharing information with a network management<br>system (HMS). | An asynchronous alert sent by the local SNMP agent to the SNMP server specified below to indicate a significant event has occurred. Traps match up to system activity events for the most part. |
| Enabled 12                                                                                                    | Server address 18                                                                                                    |
| Protocol 13                                                                                                    |                                                                                                    |
| SNMPv2 + SNMPv3                                                                                                    | Invalid hostname<br>User 19                                                                                                    |
| Community 14                                                                                                    |                                                                                                    |
| public                                                                                                    | Must be 1-100 symbols long Protocol 20                                                                                                    |
| User 15                                                                                                    | SNMPv2 V                                                                                                    |
|                                                                                                    | Community <b>21</b>                                                                                                    |
| Must be 1-100 symbols long Password 16                                                                                                    | public                                                                                                    |
| Must be 8-32 symbols long                                                                                                    |                                                                                                    |
|                                                                                                    |                                                                                                    |

- 12) **Enable** SNMP server enables the local SNMP server. The SNMP server is disabled by default
- Protocol allows choosing following SNMP versions: SNMPv2, SNMPv3, or dual SNMPv2 + SNMPV3
- 14) **Community** allows entering the community string for the SNMP server. Available only for SNMPv2. The default value is *public*
- User allows entering SNMPv3 authentication username. Length must be between 1 and 100 characters. Available only for SNMPv3
- 16) Password allows entering SNMPv3 SHA+AES authentication passphrase. Length must be between 1 and 32 characters. Available only for SNMPv3
- 17) **Enable** SNMP traps allows enabling/disabling SNMP traps to be sent from the device
- 18) Server address allows entering the hostname or IP of the SNMP trap receiver
- User allows entering the username that should be included when connecting to the server. If no username is required, just use a dummy value
- 20) Protocol allows choosing the trap version: SNMPv2 or SNMPv3
- Community or Password allows entering community string for SNMPv2, or allows specifying password used for SNMPv3

| Ping watchdog                                                                                  |  |
|------------------------------------------------------------------------------------------------|--|
| Enable ping watchdog to reboot this device when it is unable to ping the specified IP address. |  |
| Enabled 22                                                                                     |  |
| Ping interval (s) 23                                                                           |  |
| 300                                                                                            |  |
| Startup delay (s) 24                                                                           |  |
| 300                                                                                            |  |
| Failure count 25                                                                               |  |
| 3                                                                                              |  |
| IP address(es) to ping: 26                                                                     |  |
| 192.168.1.1                                                                                    |  |

- 22) **Enable** Ping watchdog enables the ping watchdog service. This service pings the specified IP address at the given interval and reboots the device after receiving a certain number of failures in a row. This service is disabled by default
- 23) Ping interval how long the service should wait, in seconds, between attempts to ping the provided IP address
- 24) **Startup delay** the length of time in seconds that the service should wait until it attempts the first ping after the device has finished the bootup process
- 25) *Failure count* the maximum allowed number of failures allowed (in a row) before the device will be rebooted
- 26) IP address(es) to ping the IP address that the service will attempt to ping

## Configuration→System

The following System configuration options are available:

| Configuration > System           | 2 ़ Save              | Discard                      | <ol> <li>FreeMile60</li> </ol> | G |  |  |
|----------------------------------|-----------------------|------------------------------|--------------------------------|---|--|--|
| Network Wireless Services System |                       |                              |                                |   |  |  |
| Device information               | Time settings         |                              |                                |   |  |  |
| Device name 1<br>FreeMile60      | Enable advance        | ed timezones w/DST support 5 |                                |   |  |  |
| Device location 2                | (UTC-8) America/Los A | (UTC-8) America/Los Angeles  |                                |   |  |  |
| Country 3                        | Date 01/01/2020       | 7 Time                       |                                |   |  |  |
| United States                    | ✓ Set device timezone | from browser                 |                                |   |  |  |
| freemile                         |                       |                              |                                |   |  |  |
| Other settings                   |                       |                              |                                |   |  |  |
| Physical reset button enabled 8  |                       |                              |                                |   |  |  |

- Device name allows entering the name of this device. This field is used to populate the system name field used in the Tools →Device discovery list
- Device location allows entering the physical location of this device. This free-form field is not used internally by the system, it can be set to any customer's chosen name
- Country allows selecting the country where this device will be used. The country field is used to set local regulatory rules
- 4) Hostname allows entering the system hostname of the device. This must be a valid hostname format and only contain alphanumeric characters, periods, and dashes, and must start or end in an alphanumeric character
- 5) **Enable advanced time zones w/DST support** allows selecting this option to enable time zones that have DST support enabled
- 6) Time zone allows selecting the time zone that should be used for this device's time
- Date, time use the date and time fields to manually set the device's local date and time. Manual date/time configuration is not possible if the NTP is enabled.
- 8) Physical reset button enable allows enabling or disabling the physical reset button

It is not recommended to disable the device's physical reset button, as misconfiguration could make the device become unreachable

## Users

Users section allows the configuration of users. When any of the parameters are changed in the Users section the "List", "Save" and "Discard" buttons will appear in the header of the Web page. All new settings will be applied by pressing "Save" button.

| Users                     |           | 6 🗄 Save Discard               | <li>(i) FreeMile60 (ii) E</li> |
|---------------------------|-----------|--------------------------------|--------------------------------|
| Users configuration + Add |           |                                |                                |
| User name 2               | Role 3    | 4<br>Status Set new password 5 |                                |
| root                      | Admin     | × <b>(</b>                     | ы                              |
| test                      | Read-Only | ~ <b></b>                      | ы×                             |

- 1) +Add allows adding new users to the list
- 2) User name allows setting the user name
- 3) Role allows choosing the user role between "Admin" and "Read-Only" options
- 4) Status allows enabling or disabling the user
- 5) Set new password allows setting the password for each user

## Tools

Tools section contains several tools for operation with Freemile 60 radios.

### Tools→Site survey & Aiming

The following options are available:

| <b>Fools</b> > Site survey | / & aiming   |                   |                 |                      |                     |                 | -        | ① FreeMile60 | • | © E |
|----------------------------|--------------|-------------------|-----------------|----------------------|---------------------|-----------------|----------|--------------|---|-----|
| Site survey & aiming       | Ping         | Traceroute        | View log        | Device discovery     | View bridge tab     | le Sector In    | fo       |              |   |     |
|                            |              |                   |                 |                      |                     |                 |          |              |   |     |
| Aiming 💱 🛛 🕇               |              |                   |                 |                      |                     |                 |          |              |   |     |
| Click the button to ru     | n aiming m   | ode for 5 minute  | s. This will up | date the RSSI values | on the signal bar b | elow once a sec | ond.     |              |   |     |
| Start Aiming               |              |                   |                 |                      |                     |                 |          |              |   |     |
| RSSI: -35 dBm              |              |                   |                 |                      |                     |                 |          |              |   |     |
|                            |              |                   |                 |                      |                     |                 |          |              |   |     |
| Peak: -34 dBm              |              |                   |                 |                      |                     |                 |          |              |   |     |
| Last updated: 0s ago       |              |                   |                 |                      |                     |                 |          |              |   |     |
|                            |              |                   |                 |                      |                     |                 |          |              |   |     |
| Site survey scan           | 2            |                   |                 |                      |                     |                 |          |              |   |     |
| Important: This radio      | will go offl | ine temporarily o | nce scanning    | has started.         |                     |                 |          |              |   |     |
| Select radio:              |              |                   | _               |                      |                     |                 |          |              |   |     |
| 60 GHz Radio               |              |                   | <b>~</b>        | Scan                 |                     |                 |          |              |   |     |
|                            |              |                   |                 |                      |                     |                 |          |              |   |     |
| Scan results last upd      | lated: n/a   |                   |                 |                      |                     |                 |          |              |   |     |
| Items per page: 10         | ) ~          |                   |                 |                      |                     |                 | Search   |              |   | ×   |
| SSID                       | BSSI         | D                 | Ch              | annel                | S                   | gnal            | Security |              |   |     |
| No results found. Sc       | an again to  | update cached r   | esults.         |                      |                     |                 |          |              |   |     |

 Aiming – the Aiming tool can be used during the link alignment to display the RSSI signal strength changes at a faster rate than it is displayed in the device's dashboard. This tool is available only when operating in Station or Point-to-point slave modes. To view the aiming data in full-screen mode, click the "fullscreen" icon next to the Aiming header

When the Aiming is started two lines are displayed – the RSSI line indicating the actual RSSI level, and the Peak line indicating the max reached RSSI level at some point during the Aiming process.

The coloring of both lines will change among green, orange and red depending on the RSSI level, and in accordance with LED blinking pattern. For LED blinking pattern refer to *Freemile 60 FODU interfaces and LED indications* section

 Site survey scan – use the site survey tool to view a list of other Freemile 60 Access points broadcasting in the nearby area. This tool is only available when operating in Station or Point-to-point slave modes

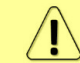

Running a site survey scan will temporarily cause the radio to become unreachable. It will come back automatically when scanning is complete

## Tools→Ping

Performs basic pinging of IPv4 or IPv6 address from the device:

| Tools > Ping           |           |                 |              |                       |                   |             | <li>FreeMile60</li> | 0 | G |
|------------------------|-----------|-----------------|--------------|-----------------------|-------------------|-------------|---------------------|---|---|
| Site survey & aiming   | Ping      | Traceroute      | View log     | Device discovery      | View bridge table | Sector Info |                     |   |   |
| Ping tool              |           |                 |              |                       |                   |             |                     |   |   |
| Use: OIPv4 OIPv6       | 5         |                 |              |                       |                   |             |                     |   |   |
| IP address or host nam | 10        | Ping iteration  | os count     | Ping                  |                   |             |                     |   |   |
| Please enter an IP     | address o | r host name and | d start ping | tool to see ping data | 1                 |             |                     |   |   |

## Tools→Traceroute

Performs a basic traceroute operation from the device:

| Tools > Traceroute     |           |                  |               |                       |                   |             | <li>(i) FreeMile6</li> | 0 | G |
|------------------------|-----------|------------------|---------------|-----------------------|-------------------|-------------|------------------------|---|---|
| Site survey & aiming   | Ping      | Traceroute       | View log      | Device discovery      | View bridge table | Sector Info |                        |   |   |
| Traceroute tool        |           |                  |               |                       |                   |             |                        |   |   |
| Use: • IPv4 O IPv6     | 5         |                  |               |                       |                   |             |                        |   |   |
| IP address or host nam | ie        |                  |               | Traceroute            |                   |             |                        |   |   |
| Please enter an IP     | address o | er host name and | i start trace | route tool to see tra | aceroute data     |             |                        |   |   |

## Tools→View log

Search and view the device's log output:

| ols > View log                     |            |                |               |                      |            |                   |                       | <li>(1) FreeMile60</li> | ٢      |
|------------------------------------|------------|----------------|---------------|----------------------|------------|-------------------|-----------------------|-------------------------|--------|
| iite surve <mark>y</mark> & aiming | g Ping     | Traceroute     | View log      | Device discovery     | View brid  | ge table Sector   | Info                  |                         |        |
| evice log Ret                      | Iresh      |                |               |                      |            |                   |                       |                         |        |
| Search                             |            |                |               |                      |            |                   |                       |                         | ×      |
| [                                  |            | former a man 1 | L             |                      |            |                   |                       | rowe pressoands .       |        |
| [682905.286440]                    | DRIVER_LOG | [ALWAYS-OSIF]- | [Private_Prin | tRxPerformance:477]: | local mac: | 00:04:a6:81:a6:cc | Payload Rx: 0 Mbits/s | MSDU processing: (      | 0 Mbit |
| [684105.278667]                    | DRIVER_LOG | [ALWAYS-OSIF]- | [Private_Prin | tRxPerformance:477]: | local mac: | 00:04:a6:81:a6:cc | Payload Rx: 0 Mbits/s | MSDU processing: (      | 0 Mbit |
| [685305.270928]                    | DRIVER_LOG | [ALWAYS-OSIF]- | [Private_Prin | tRxPerformance:477]: | local mac: | 00:04:a6:81:a6:cc | Payload Rx: 0 Mbits/s | MSDU processing: (      | 0 Mbit |
| [686505.262582]                    | DRIVER_LOG | [ALWAYS-OSIF]- | [Private_Prin | tRxPerformance:477]: | local mac: | 00:04:a6:81:a6:cc | Payload Rx: 0 Mbits/s | MSDU processing: (      | 0 Mbit |
| [687705.254001]                    | DRIVER_LOG | [ALWAYS-OSIF]  | [Private_Prin | tRxPerformance:477]: | local mac: | 00:04:a6:81:a6:cc | Payload Rx: 0 Mbits/s | MSDU processing: (      | 0 Mbit |
| [688905.245561]                    | DRIVER_LOG | [ALWAYS-OSIF]- | [Private_Prin | tRxPerformance:477]: | local mac: | 00:04:a6:81:a6:cc | Payload Rx: 0 Mbits/s | MSDU processing: (      | 0 Mbi  |
| [690105.239390]                    | DRIVER_LOG | [ALWAYS-OSIF]- | [Private_Prin | tRxPerformance:477]: | local mac: | 00:04:a6:81:a6:cc | Payload Rx: 0 Mbits/s | MSDU processing: (      | 0 Mbi  |
| [691305.285969]                    | DRIVER_LOG | [ALWAYS-OSIF]  | [Private_Prin | tRxPerformance:477]: | local mac: | 00:04:a6:81:a6:cc | Payload Rx: 0 Mbits/s | MSDU processing: (      | e Mbi  |
| [692505.327717]                    | DRIVER_LOG | [ALWAYS-OSIF]- | [Private_Prin | tRxPerformance:477]: | local mac: | 00:04:a6:81:a6:cc | Payload Rx: 0 Mbits/s | MSDU processing: (      | 0 Mbi  |
| [693765.211877]                    | DRIVER_LOG | [ALWAYS-OSIF]  | [Private_Prin | tRxPerformance:477]: | local mac: | 00:04:a6:81:a6:cc | Payload Rx: 0 Mbits/s | MSDU processing: (      | 0 Mbi  |
| [694965.203596]                    | DRIVER_LOG | [ALWAYS-OSIF]- | [Private_Prin | tRxPerformance:477]: | local mac: | 00:04:a6:81:a6:cc | Payload Rx: 0 Mbits/s | MSDU processing: (      | e Mbi  |
| [696165.195419]                    | DRIVER_LOG | [ALWAYS-OSIF]- | [Private_Prin | tRxPerformance:477]: | local mac: | 00:04:a6:81:a6:cc | Payload Rx: 0 Mbits/s | MSDU processing: (      | 0 Mbi  |
| [697365.187392]                    | DRIVER_LOG | [ALWAYS-OSIF]- | [Private_Prin | tRxPerformance:477]: | local mac: | 00:04:a6:81:a6:cc | Payload Rx: 0 Mbits/s | MSDU processing: (      | 8 Mbi  |
| [698565.179496]                    | DRIVER_LOG | [ALWAYS-OSIF]  | [Private_Prin | tRxPerformance:477]: | local mac: | 00:04:a6:81:a6:cc | Payload Rx: 0 Mbits/s | MSDU processing: (      | 0 Mbi  |
| [699765.171344]                    | DRIVER_LOG | [ALWAYS-OSIF]- | [Private_Prin | tRxPerformance:477]: | local mac: | 00:04:a6:81:a6:cc | Payload Rx: 0 Mbits/s | MSDU processing: (      | 0 Mbi  |
| [700965.163351]                    | DRIVER_LOG | [ALWAYS-OSIF]  | [Private_Prin | tRxPerformance:477]: | local mac: | 00:04:a6:81:a6:cc | Payload Rx: 0 Mbits/s | MSDU processing: (      | 0 Mbi  |
| [702165.155279]                    | DRIVER LOG | [ALWAYS-OSIF]- | [Private Prin | tRxPerformance:4771: | local mac: | 00:04:a6:81:a6:cc | Payload Rx: 0 Mbits/s | MSDU processing: (      | a Mbit |

## Tools → Device discovery

Use the device discovery tool to find other devices in the network. The Device Discovery option must be enabled under the *Configuration* ->*Services* in "Device discovery" section for the device(s) to be discoverable:

| <b>Cools</b> > Device disco | very            |                 |                           |                  | (                    | <ol> <li>FreeMile60 (2)</li> </ol> | ) ( |
|-----------------------------|-----------------|-----------------|---------------------------|------------------|----------------------|------------------------------------|-----|
| Site survey & aiming        | Ping Traceroute | View log Device | e discovery View bridge t | table Sector Inf | ío                   |                                    |     |
| Device discovery            | Refresh         |                 |                           |                  | Search               | ×                                  | <   |
| Chassis ID 🗘                | Local Port 🗘    | Remote Port 🗘   | IPv4 address 🛇            | IPv6 address 🗘   | Name 🗘               | VLAN 🗘                             |     |
| > 00:04:A6:81:A6:A9         | prs0            | br-wan          | 192.168.100.145 🗐         | 2001::1 🗉        | FreeMile60           | -                                  |     |
| > 00:17:A4:02:F5:40         | eth0            | 5               | 192.168.100.4 🗐           |                  | ProCurve Switch 2626 | 5 -                                |     |

## Tools→View bridge table

Use the bridge table tool to view the MAC addresses in the device's bridge forwarding table, as well as their associated interface and bridge:

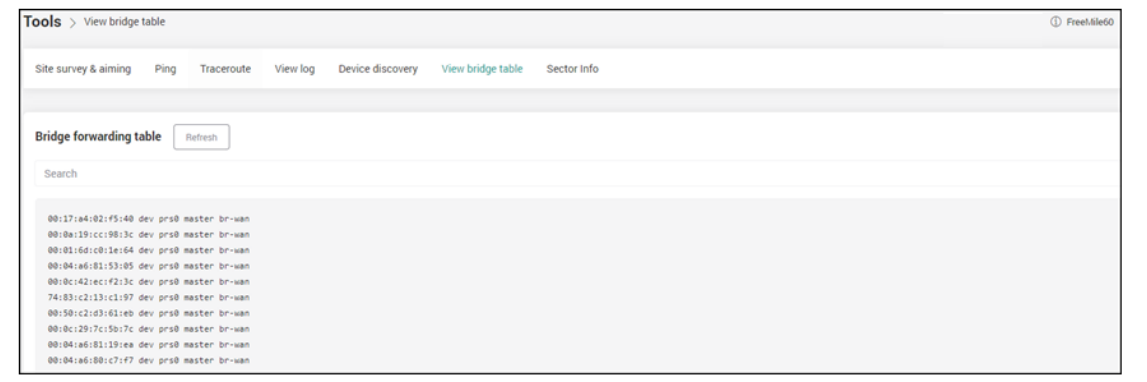

## Tools→Sector info

The sector tool will allow visually see how each peer is connected to the current device (the orange dots), which can help to determine how close connected peers are to the boresight (red "X"):

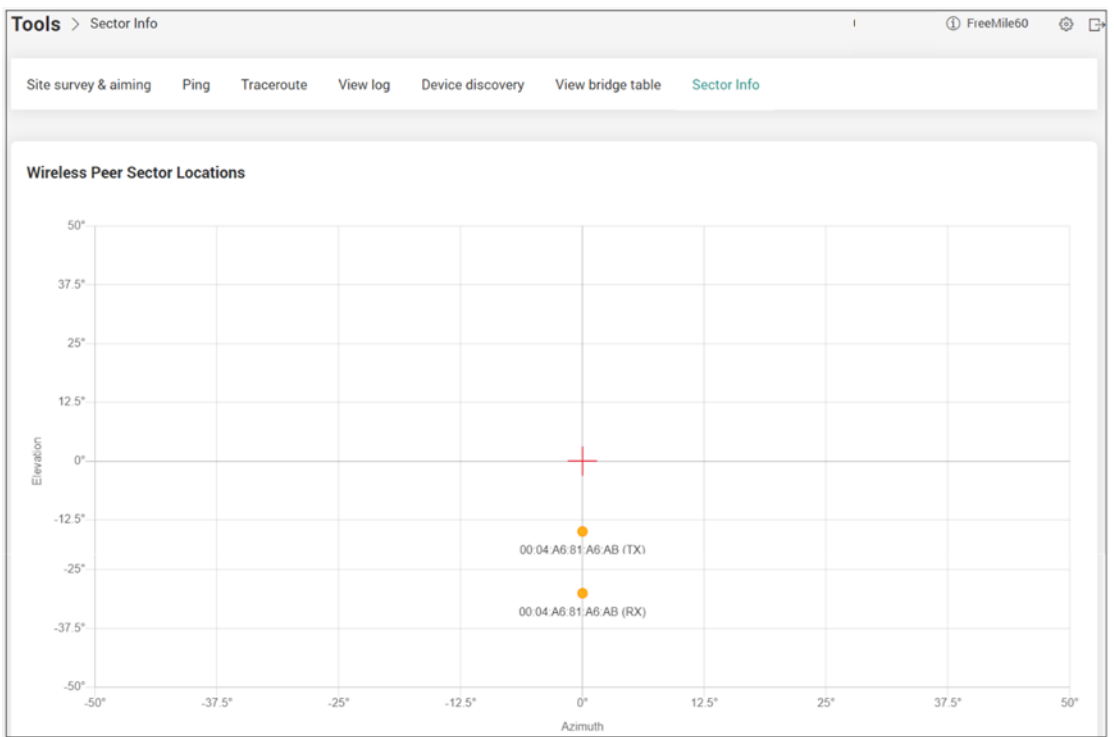

On the Access point side, boresight should be pointed in the center of the area. It is expected that each client will show up on a different sector, based on its physical location (azimuth & elevation), relative to the Access point.

On the Station side, the general goal is to get as close to boresight as possible. However, this is not a strict requirement. As long as there is a signal in the expected range, no need to adjust further the position of the Station. More details of Sector info tool can be found in Sector info tool description

- Sector info is not currently available when an antenna kit is selected
- When clicking on a connected peer's sector ID from the Dashboard section, it will be possible only to see that individual sector on the sector tool
- When multiple peers are connected to the same sector, the point will be indicated as larger, and a list of up to the first 3 devices connected on that sector will be indicated
- It is possible for a peer to be connected on different sectors for RX and TX. When this happens, a peer will be represented by two dots, each with a "(RX)" or "(TX)" label following the peer's name
- There are 4 total beams used when a link is made: Access point TX and RX, and Station TX and RX
- TX and RX sectors will be the same in almost all cases on each side of the link

## Backups and recovery

Allows downloading/uploading configuration file to the PC for backup and recovery purposes:

| Backups and recovery                                 |                                                      | FreeMile60                              | 0 | G |
|------------------------------------------------------|------------------------------------------------------|-----------------------------------------|---|---|
| Recovery configuration                               |                                                      |                                         |   |   |
| Export system settings                               | Import system settings                               | Send system settings to cloud           |   |   |
| Download a copy of the current device configuration: | Restore the device configuration from a backup file: | Create a configuration backup on cloud: |   |   |
| Download file                                        | Upload file                                          | Send                                    |   |   |
| Backups Refresh                                      |                                                      |                                         |   |   |
| Not connected to cloud                               |                                                      |                                         |   |   |

# **Chapter 5: FUNCTIONAL DESCRIPTION and TOOLS**

## Failover mode

The Freemile 60 units operating in Station or Point-to-point slave modes can be configured in Failover mode. In this mode, it can use an alternative upstream data path via a device connected to the ETH1 (1Gbps) port if the wireless link has faded or has lost the synchronization. For example, the device connected to ETH1 port can be even a different Station unit pointed to a completely different site.

The alternative data path will be used under the following circumstances:

- 1. The Station is not currently associated with any Access Point, or
- 2. The RSSI of the wireless link drops below the pre-configured RSSI threshold (refer to section *Configuration* →*Network* for Failover mode configuration details)

The device will switch back to the wireless uplink data path once the following two conditions are met:

- 1. The station is connected to the Access Point at an RSSI level that is above the preconfigured failover threshold, and
- 2. The RSSI level of the link has been above the failover threshold value for the amount of time defined in the "Flap protection time (sec)" field under the Failover mode settings

The current failover status can be viewed from the Station device Dashboard. It will be updated once the device's wireless signal is back within a normal range, and the flap timer is counting down. More status details are available under the ETH1 settings of the Dashboard. Also, the activity events, log entries, and SNMP traps are all created whenever the device's failover state changes.

## Sector info tool

The sector tool will allow visually see how each peer is connected to the current device (the orange dot), which can help to determine how close connected peers are to the boresight. The boresight is the red cross in the graph indicating the device itself.

On the Access Point side, boresight should be pointed in the center of the area. It is expected that each client will show up on a different sector, based on its physical location (azimuth & elevation), relative to the Access Point.

On the Station side, the general goal is get as close to boresight as possible. However, this is not a hard requirement. As long as there is a signal in the expected range there is no need for further adjusting the position of the Station.

There are 4 total beams used when a link is made: Access Point TX and RX, and Station TX and RX. The TX and RX sectors will be the same in almost all cases on each side of the link.

Sector mapping example:

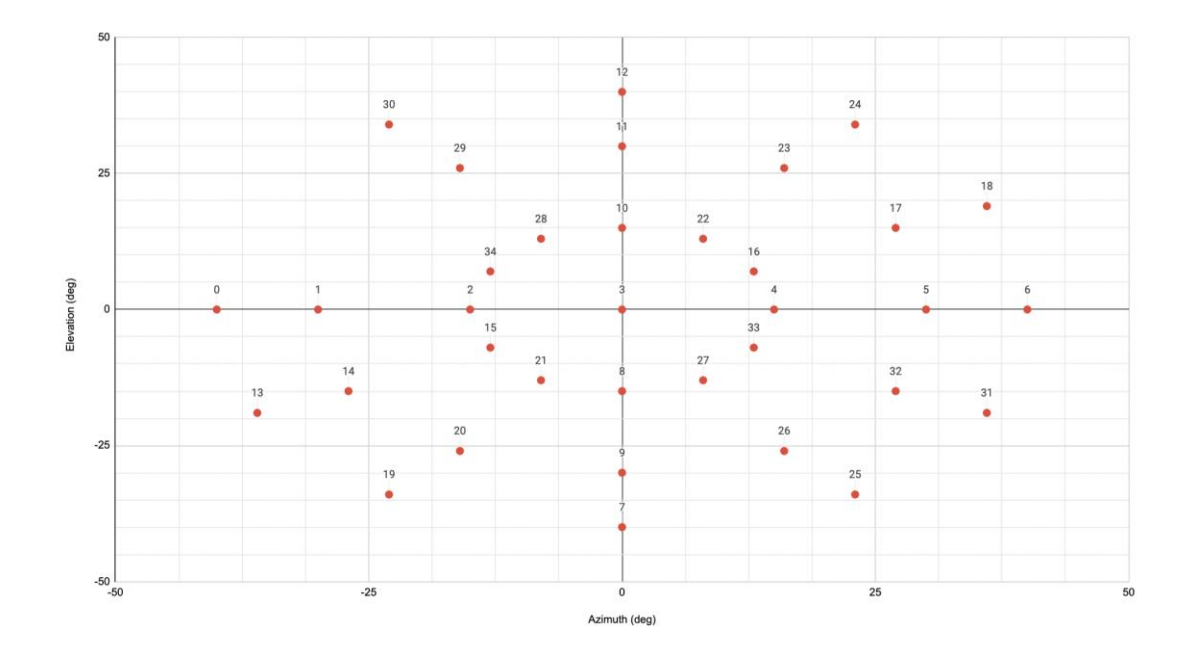

# **MIB** files

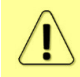

Refer to techsupport@saftehnika.com for MIB files

## ABBREVIATIONS

AP - Access Point AC – Alternating Current AES - Advanced Encryption Standard ANSI - American National Standards Institute **API – Application Programming Interface** CPU – Central Processing Unit CDP - Cisco Discovery Protocol DC - Direct Current DHCP - Dynamic Host Configuration Protocol DNS - Domain Name System DST - Daylight Saving Time ETH – Ethernet FCC - The Federal Communications Commission FDB - Forwarding Database FODU – Full Outdoor Unit FTP - Foil Twisted Pairs FW - Firmware GUI - Graphical User Interface GCMP - Galois/Counter Mode Protocol HTTP - Hypertext Transfer Protocol HTTPS - Hypertext Transfer Protocol Secure IEEE - Institute of Electrical and Electronics Engineers IP – Internet Protocol ISEDC - Innovation, Science and Economic Development Canada LED - Light-Emitting Diode LLDP - Link Layer Discovery Protocol MAC - Media Access Control MCS - Modulation Coding Scheme MIB - Management Information Base MNDP - Mikrotik Neighbor Doscovery Protocol MTU - Maximum Transmission Unit NTP - Network Time Protocol PC - Personal Computer PoE – Power over Ethernet PTP - Point-to-point RF - Radio frequency RSSI - Received Signal Strength Indicator RX - Receive SHA - Secure Hash Algorithm **SNMP - Simple Network Management Protocol** SSID - Service Set Identifier

SSH - Secure Shell

STP - Shielded twisted pair

TCP – Transmission Control Protocol

TDD - Time Division Duplex

TDMA – Time Division Multiple Access

TV – Television

TX – Transmit

UDP – User Datagram Protocol

URL – Uniform Resource Locator

VLAN – Virtual Local Area Network

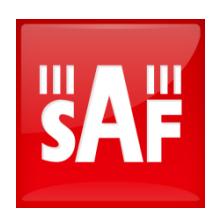

SAF Tehnika JSC 24a, Ganibu dambis, Riga, LV-1005, Latvia, EU <u>techsupport@saftehnika.com</u> www.saftehnika.com